## ¿Cómo firmar un acta en el Portal CChC?

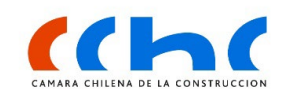

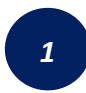

Ingresa al Nuevo Portal Web: **cchc.cl** y haz clic en **"Ingresar a Portal Gremial"** 

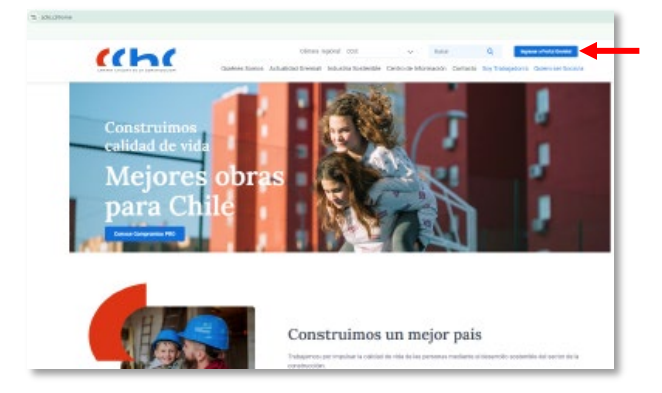

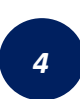

Dentro de la sección de documentos, accede al apartado de "Actas en proceso", donde encontrarás las actas por firmar. Localiza el acta que debes firmar y haz clic sobre ella para continuar.

|                                                            | < Voirer acche.d                                                                                                    | Centro de ayada Duacar                                                                                                  | Q ≗ Hols Guillermo ∨ Q                                                                                                    |
|------------------------------------------------------------|----------------------------------------------------------------------------------------------------|----------------------------------------------------------------------------------------------------|----------------------------------------------------------------------------------------------------|
| Espacio de trabajo Cocumentos Mi perfii Calendario grental | Type Laneves<br>Type Laneves<br>Type Laneves<br>Acta RELING A AMPLIADA COMITÉ DE<br>CONTRATSTAS COMPRALES Lunes 23 de<br>acetiarether 2024 - 33 20 Anones Bació N° 4 | Dutime Tructure Pallet Tructure Pallet (1070/0024 Acta Reveride Not 2024, Socia, Beide N* 1235/10 agosto 2024, Socia,   | * Otensis<br>Typi Lanca Rentingili (58/6/001<br>Acta Rennitin Grupo de Prueba 08/02/214<br>Seción Nº 11/ 2 A gapta 2024, Socios, Chile |
| Beneficios     Directorio comercial                        | / 23 septiembre 2024, infraestructura, Chile<br>ELICODHES 44 @                                                                                                    |                                                                                                    | ACCORDINIES DEL TIMARAJO 42 Φ                                                                                                    |
|                                                            | Buscador institucional                                                                                                    |                                                                                                    | Q Favoitas                                                                                                    |
|                                                            | Patiesti: Dec.      Eserre (Nálies (16/10/2004)     Protocolo de prevención     rearre (Nálies (16/10/2004)                                                          | Anna i Conni én de Begunded<br>del acoso seaual, laboral y violencia en el trabajo<br>Anna i Conni Inmobilano y Vivende | TESURGADUADON, 52 Å                                                                                                    |

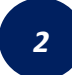

Inicia sesión con tu **RUT y Clave Personal.** Si accedes por primera vez tu clave es "Camara123

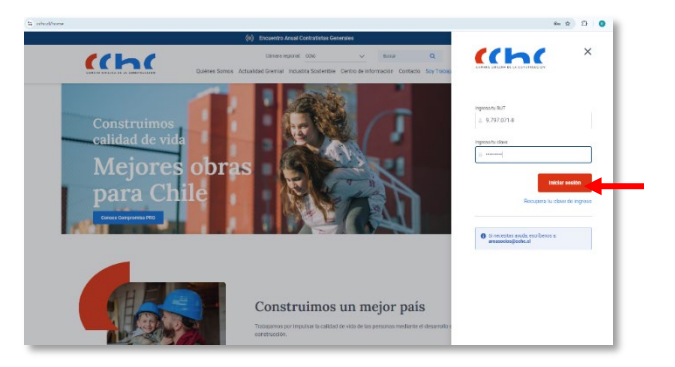

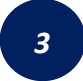

A continuación, haz clic en el botón "**Ver todas las actas**" que está en tu espacio de trabajo.

| Calendario gremial     |                                                                                                    |                                                                                        |                     |                                                                                     |
|------------------------|----------------------------------------------------------------------------------------------------|----------------------------------------------------------------------------------------|---------------------|-------------------------------------------------------------------------------------|
| Beneficios             | Mis grupos de trabajo 🛛                                                                                                    | Ver todos mis grupos                                                                   | Mi calenda          | rio gremial 🧿                                                                       |
| C Directorio convected | 522 Marebros                                                                                                    | 10 Mambros                                                                             | Ombre               |                                                                                     |
|                        | Comité Contratistas Generales                                                                                                    | GRUPO DE PRUEBA                                                                        | Lanes 28            | © 13:00 Prs<br>REUNIÓN AMPLIADA<br>COMITÉ DE CONTRATISTAS<br>GENERALES- Lunes 28 de |
|                        | 105 Mientros                                                                                                    | 27 Membros                                                                             |                     | octubre 2024 - 13 09 horas<br>O Pendiente                                           |
|                        | 🖪 Grupo Alerce                                                                                                    | Ver                                                                                    | calendario completa |                                                                                     |
|                        | Actas pendientes                                                                                                    | We todas las actas                                                                     | Pago de cu          | otas O                                                                              |
|                        | Acta RELINÓN AMPLADA COMITÉ DE<br>CONTRATISTAS GENERALES-Lunes<br>23 de optiembre 2024 - 13 30 horas<br>Besión Nº 8 / 23 septiembre 2024,<br>Informatications (7%) | Acta Reunio Grupo de Prorba Actas<br>Sesile Nº 1235 / 10 agosto 2024,<br>Socieo, Chile | Ver                 | detalle de cuotas                                                                   |

5

Al visualizar el acta que debes firmar y haces clic en el botón **"Firmar**".

| Orapo de Prati-<br>agosto 2024, 3<br>es: Bárbara Ar<br>a Maria Aray<br>a Maria Aray<br>nda, Guillera<br>rea Oyarce F<br>Raúl Bryan 1<br>Sussan Nicol<br>Esarique Cata<br>Thoyar<br>Thoyard<br>Instituto Arada<br>Cedia Pa-<br>indenal Arada<br>Cedia Pa-<br>indenal Arada<br>Cedia Pa-<br>indenal Arada                                                                                                    | ba Actas Socios, Chile<br>socios, Chile<br>a Bricerio, 6<br>no Férez-Ce<br>lores, Pauli<br>Yaflez Pino,<br>le Castillo F<br>aldo Ericea.<br>mineto<br>Tacho<br>20/06/2024<br>ta de Reunia | ión Nº 1235 - 10<br>sález Diaz,<br>Cecilia Paz<br>otapos García,<br>ina Alejandra<br>Rosario Eliano<br>arrias, Wilson<br>-<br>Satichaste<br>Satichaste<br>Satichaste<br>Satichaste<br>Satichaste                                                                                                    | Autor: Cecilia Paz Sandoval Aranda<br>Autor: Cecilia Paz Sandoval Aranda<br>Presidente: Ouillermo Pérez-Cotapos García<br>Asistentes: 10<br>Timor Objetar                                                                                                    |
|----------------------------------------------------------------------------------------------------|----------------------------------------------------------------------------------------------------|----------------------------------------------------------------------------------------------------|----------------------------------------------------------------------------------------------------|
| es: Bárbara Au<br>a Maria Aray<br>nda, Guillera<br>rea Oyarce F<br>Raúl Bryan Y<br>Susana Nicol<br>Enrique Cath<br>Thopses<br>toponetic<br>coda Ne<br>indexi Aranda<br>coda Ye<br>indexi Aranda                                                                                                    | ndrea Gonz<br>a Briceño, (<br>no Pérez-Ce<br>lores, Pauli<br>Yafiez Pino,<br>le Castillo F<br>aldo Ericea.<br>mietus<br>Enha<br>23/06/2824<br>23/06/2824<br>ta de Reunia                  | sález Diaz,<br>Cecilia Paz<br>otapos García,<br>ina Alejandra<br>Rosario Eliana<br>farias, Wilson<br><u>farictore</u><br>Salictore 1<br>baictore 2                                                                                                    | Adustos concessos concessos comos<br>Autor: Cecilia Paz Sandoval Aranda<br>Presidente: Ouillermo Pérez:Cotapos García<br>Asistentes: 10<br>Timus Dijetar                                                                                                    |
| ndia, Guillern<br>rea Oyarce F<br>Raúl Bryan Y<br>Susana Nicol<br>Enrique Cat<br>Thopsen<br>Imponentie<br>Indexi Armite<br>Indexi Armite<br>Indexi Armite<br>Indexi Armite<br>Indexi Armite<br>Indexi Armite<br>Indexi Armite                                                                                                    | no Perez-Co<br>lores, Pauli<br>Yaflez Pino,<br>le Castillo F<br>aldo Ericea.<br>miestos<br>Fasha<br>23/08/2804<br>23/08/2804<br>ta de Reunia                                              | na pos Garcia,<br>iria Alejandra<br>Rosario Eliani<br>Farias, Wilson<br>falicitante<br>Salicitante 1<br>Selicitante 2                                                                                                    | Autor: Cecilia Paz Sandoval Aranda<br>Presidente: Guillermo Pérez:Cotapos García<br>Asistentes: 10<br>Finner Dijetar                                                                                                    |
| Susana Nicol<br>Enrique Cata<br>Theyen<br>Integrated<br>Integrated | le Castillo F<br>aldo Ericea.<br>miestos<br>Endo<br>23/06/2824<br>23/06/2824<br>ta de Reunio                                                                                              | Farias, Wilson<br>Relicione<br>Selicinete 1<br>Selicinete 2                                                                                                    | Presidente: Guillermo Pérez-Cotapos García<br>Asistentes: 10<br>Finur Objetar                                                                                                    |
| Thopen<br>lesponable<br>reelin Des<br>instead Armite<br>reelin Per<br>instead Armite<br>mplate de Act                                                                                                    | nicatos<br>foska<br>23/06/2004<br>53/06/2004<br>ta de Reunis                                                                                                    | falicione<br>Selicitante 1<br>Selicitante 2                                                                                                    | Asistentes: 10<br>Firmar Objetar                                                                                                    |
| Imponible<br>Teella Par<br>Landeral Arando<br>Ceetta Par<br>Landeral Arando<br>mplate de Act                                                                                                    | Parks<br>23/08/2804<br>23/08/2804<br>ta de Reunis                                                                                                    | Selicitante 1 Selicitante 2                                                                                                    | Firmar Objetar                                                                                                    |
| indexi tradi<br>cetta Par<br>indexi tradi<br>mplate de Act                                                                                                    | 23/08/2824                                                                                                    | Selicitante 2                                                                                                    | Firmar Objetar                                                                                                    |
| mplate de Act                                                                                                    | ta de Reunie                                                                                                    | Concentrate a                                                                                                    |                                                                                                    |
| mplate de Act                                                                                                    | ta de Reuni-                                                                                                    |                                                                                                    |                                                                                                    |
| en<br>orgenet is lische er eg<br>ordeger is kinn de en<br>jer e regelschiger ei ki<br>tolen                                                                                                    | ur ne Terch s cultor la<br>non-de la enución<br>recultor fue en la C                                                                                                    | i mutikt.<br>Utik (dermela), bloka                                                                                                    |                                                                                                    |
| tsacturde inn tin y live i                                                                                                    | accalhers de los asie                                                                                                    | effectives.                                                                                                    |                                                                                                    |
|                                                                                                    |                                                                                                    |                                                                                                    |                                                                                                    |
| inger<br>contribution<br>international<br>international<br>international                                                                                                    | ne da londe en og<br>gen Liken e de en<br>repart/type vi lo<br>oder an en y bes                                                                                                    | the like block an upper of the field of the field of the | m is for the one of the for showing in the formation of the one of the formation of the one of the one one of the one of the one of |

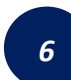

Una vez se haya firmado el acta, ya se encontrará publicada en nuestro portal para que todos los integrantes de la instancia puedan acceder a ella.

| Especio de trabajo                                         | (th)                                                                                                    | Perferenza<br>Anna Baunkin Gingen de Bruetes Antes Sessies N° 1235 / 10 agreto 2024, Socio<br>Chile |
|------------------------------------------------------------|----------------------------------------------------------------------------------------------------|----------------------------------------------------------------------------------------------------|
| Decumentos     Mi porti                                    | Anta Russik & Grups de Phontes Jossich W (2013 - 18<br>agunt 2005, Stecker, Calik<br>Andersteiner, Skielen Anderse Unseiden Sten.<br>Bersweiten Skielen Antys Erberdie Cooldie Der | Reunión Grupo de Prueba Actas                                                                       |
| Calendario granial     Benefacios     Directorio comercial | El acta fue firmada correct                                                                                                    | x orbinal Annde<br>orbinesCatagos Genole<br>tamente                                                 |
|                                                            | Agenda da Salamita<br>1. <mark>Bana a mantala</mark><br>Bana a mantala da mana mana da mana mana da mana ana ana ana ana ana ana ana ana a                                         |                                                                                                    |
|                                                            |                                                                                                    |                                                                                                    |

Asistencia BOT del Portal Gremial/mail: <u>areasocios@cchc.cl/</u> WhatsApp +569 3227 0223

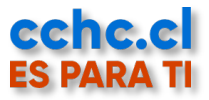